## PETA SEBARAN WAKAF DI KOTA MALANG

- a. Akses Aplikasi Senyum pada link ini : <u>https://malangkota.kemenag.go.id</u>
- b. Arahkan kursor ke menu Pernikahan dan Keagamaan

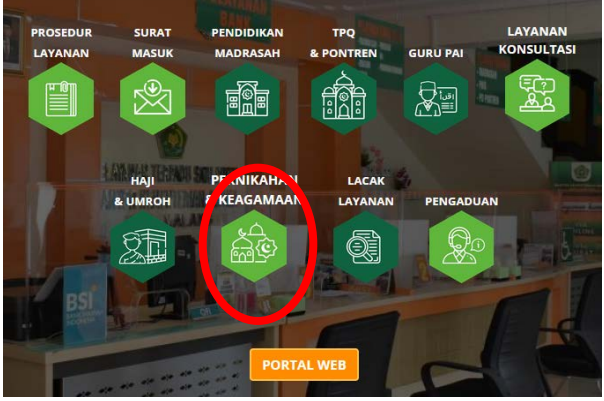

c. Kemudian pilih Zakat wakaf, dan pilih peta sebaran wakaf

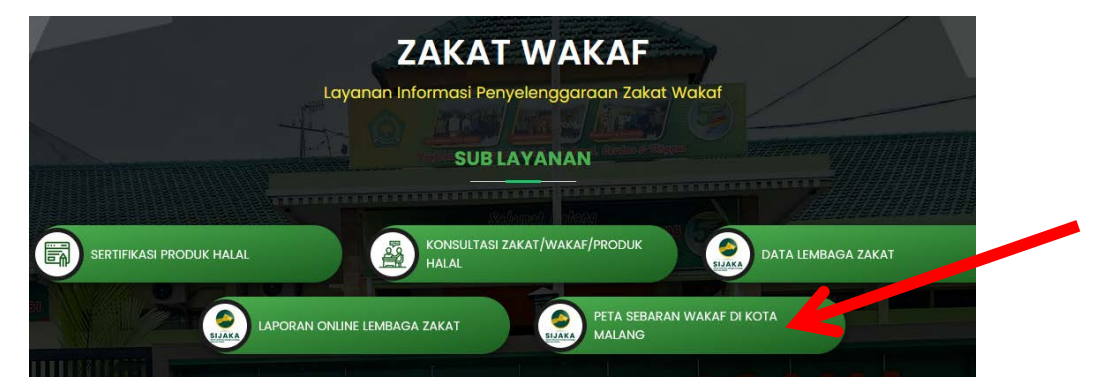

d. Muncul Peta Sebaran Wakaf sesuai yg diinginkan

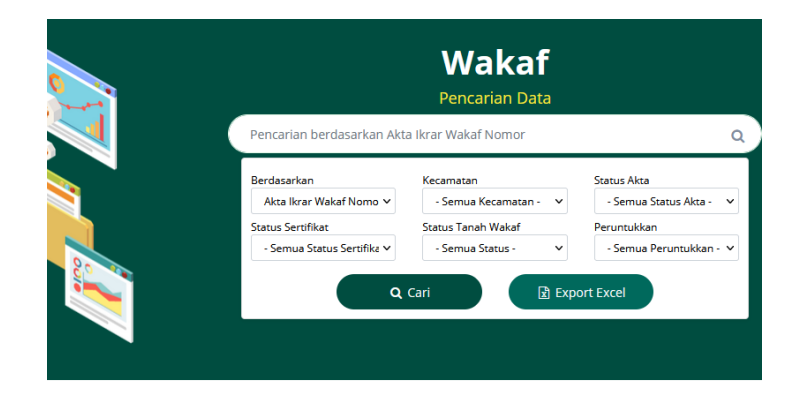

🌐 Data Tabel Wakaf